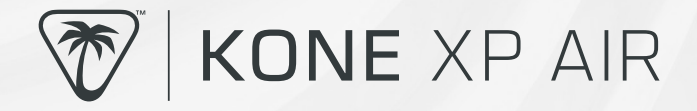

# **QUICK START GUIDE** GUIDE DE DÉMARRAGE RAPIDE

IMPORTANT READ BEFORE USING

IMPORTANT LIRE AVANT UTILISATION

## PACKAGE CONTENTS | CONTENU

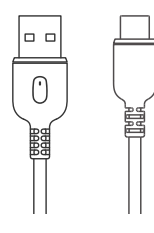

PhantomFlex<sup>™</sup> Charging Cable (USB-A to USB-C)

Câble de chargement PhantomFlex™ [USB-A vers USB-C] USB Wireless Transmitter Récepteur USB sans-fil

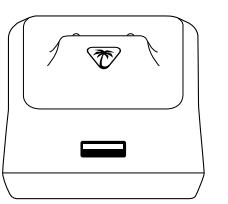

Docking Station Station d'accueil

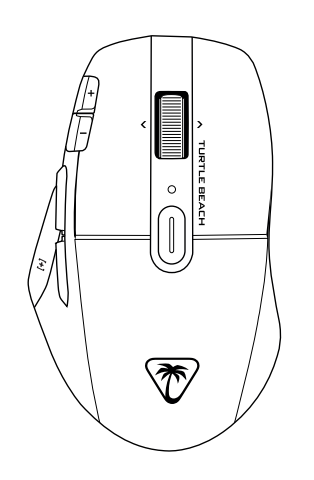

Kone™ XP Air Gaming Mouse Souris Kone™ XP Air

## **DEFAULT BUTTON ASSIGNMENT** | AFFECTATION DES BOUTONS PAR DÉFAUT (no driver installed)

|    |       | STANDARD                                        |    |                                                                                                    | EASY-SHIFT[+]™ ASSIGNMENT                               |    |                                                                                                    |  |
|----|-------|-------------------------------------------------|----|----------------------------------------------------------------------------------------------------|---------------------------------------------------------|----|----------------------------------------------------------------------------------------------------|--|
|    | 12 10 | 1 2 3 4 5 6 7 8 9 10 11 12 13 4 15              |    | Left click<br>Might click<br>Midde click<br>Scroll up<br>Scroll down<br>Scroll Right<br>Scroll Left<br>DPI up<br>DPI down<br>Browser Forward<br>Browser Forward<br>Q<br>E<br>Easy-Shift[+]™<br>Profile cycle | 1 2 3 4 5 6 7 8 9 10 11 2 3 4 5 6 7 8 9 10 11 12 3 4 15 |    | Left click<br>Right click<br>Play/Pause<br>Volume Up<br>Volume Up<br>Next Track<br>Previous Track<br>Ctir + V<br>Ctir + C<br>Page Up<br>Page Up<br>Page Down<br>Del<br>Ins<br>Easy-Shift[+] <sup>TM</sup> |  |
| 15 |       | ST                                              | Ar | IDARD                                                                                                    | AS                                                      | SI | GNATION EASY-SHIFT[+]™                                                                                                    |  |
|    | 13 11 | 1 2 3 4 5 6 7                                   |    | Clic gauche<br>Clic droit<br>Clic du milieu<br>Défiler vers le haut<br>Défiler vers le bas<br>Défiler vers la droite                                                                                         | 1234567                                                 |    | Clic gauche<br>Clic droit<br>Lancer/Pause<br>Augmenter le volume<br>Baisser le volume<br>Piste suivante                                                                                                   |  |
| *  |       | 7<br>8<br>9<br>10<br>11<br>12<br>13<br>14<br>15 |    | Hausse des DPI<br>Hausse des DPI<br>Navigateur, suivant<br>Navigateur, précédent<br>A<br>E<br>Easy-Shift[+] <sup>TM</sup><br>Cycle des profils                                                               | /<br>8<br>9<br>10<br>11<br>12<br>13<br>14<br>15         |    | Fiste proceedence<br>Ctrl + V<br>Ctrl + C<br>Page haut<br>Page bas<br>Suppr<br>Inser<br>Easy-Shift[+] <sup>M</sup><br>Activer/désactiver le RGB                                                           |  |

# QUICK START GUIDE

1. If you are setting up the docking station, plug the wireless dongle into the USB slot on the docking station and plug the docking station into your PC using the PhantomFlex<sup>™</sup> cable. Alternatively plug the wireless dongle directly into your PC.

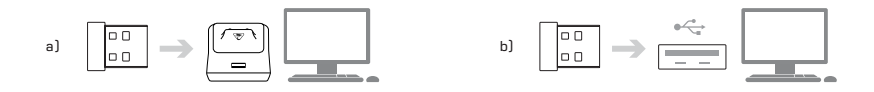

 Select 2.4GHz mode on the connection mode slider underneath the mouse to connect via dongle. Alternatively, select Bluetooth<sup>\*</sup> mode to connect via Bluetooth<sup>\*</sup>.

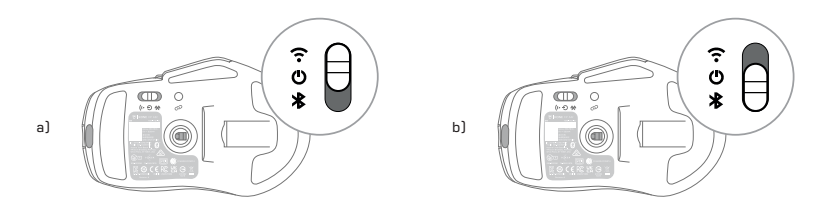

**3.** Hold down the pairing button for 3 seconds to enable pairing mode. If you're connecting via dongle, the mouse will be paired automatically.

If you're connecting via Bluetooth<sup>®</sup>, you'll need to pair manually via the Bluetooth<sup>®</sup> settings in your device.

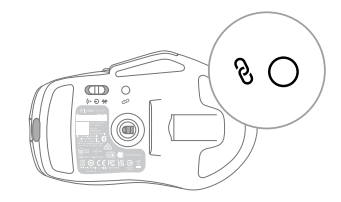

**4.** Navigate to www.turtlebeach.com/swarm2 and download the latest driver.

**5.** Complete the installation to get access to all software features and setup.

### ANLEITUNG

- Stecke den Wireless-Dongle in die USB-Buchse der Ladestation und verbinde die Ladestation mithilfe des im Lieferumfang enthaltenen PhantomFlex™ Kabels mit deinem PC oder Computer.
- Wähle den 2,4 GHz-Modus über den Schieberegler für den Verbindungsmodus unter der Maus aus, um dich über den Dongle zu verbinden. Alternativ kannst du auch den Bluetooth-Modus auswählen, um dich über Bluetooth<sup>\*</sup> zu verbinden.
- Halte die Pairing-Taste f
  ür 3 Sekunden lang gedr
  ückt, um den Pairing-Modus zu aktivieren. Wenn du dich 
  über den Dongle verbindest, wird die Maus automatisch verbunden. Verbindest du dich 
  über Bluetooth<sup>\*</sup>, musst du die Verbindung manuell über die Bluetooth-Einstellungen deines Ger
  äts starten.
- 4. Gehe auf www.turtlebeach.com/swarm2 und lade den neuesten Treiber herunter.
- Schließe die Installation ab und erhalte Zugriff auf alle Softwarefunktionen und das Setup.

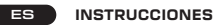

- I. Conecta el adaptador inalámbrico a la ranura USB de la base de conexión y conecta la base a tu PC u ordenador mediante el cable PhantomFlex™ incluido.
- Selecciona el modo de 2,4 GHz con el control deslizante bajo el ratón para conectarte a través del adaptador. También puedes activar el modo Bluetooth" para conectarte a través de Bluetooth".
- 3. Mantén pulsado el botón del perfil durante 3 segundos para vincularlo. Si te has conectado a través del adaptador, el ratón se vinculará automáticamente. Si te has conectado a través de Bluetooth<sup>\*</sup>, tendrás que vincularlo de forma manual a través de la configuración de Bluetooth de tu dispositivo.
- Ve a www.turtlebeach.com/swarm2 y descarga el controlador más reciente.
- Completa la instalación para acceder a todas las funciones del software y configurarlo.

FR

### INSTRUCTIONS

- Si vous installez la station d'accueil, branchez-y le transmetteur sans-fil à l'emplacement USB prévu puis branchez la station d'accueil à votre PC à l'aide du câble PhantomFlex™. Vous pouvez également brancher le transmetteur sans-fil directement au PC.
- Pour vous connecter avec l'émetteur, sélectionnez le mode 2,4 GHz sur le curseur de défiliement des modes de connexion qui se trouve sous la souris. Pour vous connecter avec le Bluetooth<sup>\*</sup>, sélectionnez le mode Bluetooth<sup>\*</sup>.
- Maintenez appuyer le bouton d'appairage pendant 3 secondes pour activer l'appairage. Si vous vous connectez avec le transmetteur, la souris sera appairée automatiquement. Si vous vous connectez via Bluetooth, vous devrez l'appairer manuellement dans les paramètres Bluetooth\* de votre appareil.
- Téléchargez le tout dernier pilote sur www.turtlebeach.com/swarm2.
- 5. Terminez l'installation pour accéder à toutes les fonctionnalités du logiciel.

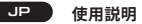

- ワイヤレスドングルをドッキングステーションの USB スロットに差 し込み、付属の PhantomFlex™ ケーブルでドッキングステーショ ンを PC またはコンピュータに接続します。または、Bluetooth® 使用します。
- マウスの底面にあるコネクションモードスライダーで2.4GHzを選 択し、ドングルと接続します。または、Bluetooth®モードを選択 し、Bluetooth®で接続します。
- ペアリングボタンを3秒間長押しし、ペアリングモードを有効化し ます。ドングルで接続中の場合、マウスは自動的にペアリングされま す。Bluetooth\*で接続中の場合、デバイスの Bluetooth\*設定から手 動でペアリングをする必要があります。
- www.turtlebeach.com/swarm2 にアクセスし、最新のドライバー をダウンロードしてください。
- 5. すべてのソフトウェア機能とセットアップを使用できるよう、インス トールを完了します。

## KD 지시사항

- 1. 도킹 스테이션 USB 슬롯에 무선 동글을 꽂고 제공된 PhantomFlex™ 케이블을 사용하여 도킹 스테이션을 PC에 연결하거나, PC에 직접 무선 동글을 꽂습니다.
- 마우스 아래에 있는 연결 모드 슬라이더에서 2.4GHz 모드를 선택하여 동 글을 통해 연결합니다. 아니면, Bluetooth\*모드를 선택하여 Bluetooth\* 를 통해 연결합니다.
- 페어링 버튼을 3초 동안 길게 눌러 페어링 모드를 실행합니다. 동글로 연 결 중인 경우, 마우스가 자동으로 페어링됩니다. Bluetooth\*로 연결 중인 경우, 기기의 Bluetooth\*설정을 통해 수동으로 페어링해야 합니다.
- 4. www.turtlebeach.com/swarm2 으로 이동해 최신 버전의 드라이버 를 다운로드하세요.
- 5. 설치를 완료하면 모든 소프트웨어 기능 및 설정을 이용할 수 있습니다.

- SC 说明
- 将无线硬件保护装置插入扩展坞上的USB插槽,然后使用所提供 的PhantomFlex™连接线将扩展坞接上PC或电脑。您也可以选 择启用Bluetooth"。
- 用鼠标下方的连接模式滑杆选择2.4GHz模式,通过硬件保护装置 来连接。也可选择Bluetooth\*模式通过Bluetooth\*来连接。
- 按住配置文件按钮3秒即可启用配对模式。若您是通过硬件保护 装置来连接, 鼠标将会自动进行配对。若您是通过Bluetooth\*来 连接, 则需在设备上通过Bluetooth\*设置进行手动配对。
- 4. 导航到www.turtlebeach.com/swarm2后下载最新版的驱动程序。
- 5. 完成安装后即可取得所有软件功能与设置。

- TC 使用說明
- 將無線接收器插入擴充基座上的 USB 插槽,然後使用所提供 的 PhantomFlex™ 連接線將擴充基座接上 PC 或電腦。您也 可以選擇啟用 Bluetooth<sup>®</sup>。
- 用滑鼠下方的連線模式開關選擇 2.4GHz 模式,透過接收器來 連線。也可選擇 Bluetooth<sup>\*</sup>模式透過 Bluetooth<sup>\*</sup>來連線。
- 按住設定檔按鈕3秒即可啟用配對模式。若您是透過接收器 來連線,滑鼠將會自動進行配對。若您是透過Bluetooth<sup>\*</sup>來 連線,則需在裝置上透過Bluetooth<sup>\*</sup>設定進行手動配對。
- 導覽至 www.turtlebeach.com/swarm2 後下載最新版的驅動程式。
- 完成安裝後即可取得所有軟體功能與設定。

## CHARGING | CHARGEMENT

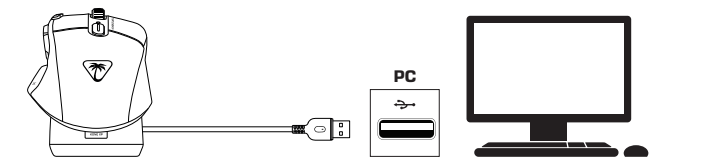

0 - 10%

10 - 50%

50 - 90%

100%

When the battery level on your mouse falls below 10%, the indicator LED will flash periodically in red. To ensure uninterrupted usage, charge your mouse as soon as possible when this happens, by placing on the docking station or, alternatively, by plugging in the mouse directly into the computer using the provided cable.

When charging, the indicator LED behavior will be determined by the charge level on the mouse, as shown by the table below.

| 0 - 10%  | breathing red    |
|----------|------------------|
| 10 – 50% | breathing orange |
| 50 - 90% | breathing green  |
| 100%     | solid green      |

Lorsque le niveau de batterie de votre souris est inférieur à 10 %, le voyant lumineux clignote en rouge à intervalles réguliers. Pour éviter toute interruption, rechargez votre souris dès que possible en la plaçant sur la station d'accueil ou en la branchant directement à l'ordinateur en vous servant du câble fourni.

Lors de la charge, le voyant lumineux vous indiquera le niveau de charge de la souris, comme le montre le tableau ci-dessous.

clignotement rouge

clignotement orange

clianotement vert

vert fixe

# rdinateur en vous servant du 🛛 🖬 L

TECH SPECS ■ Connectivity: 2.4 GHz Wireless, Bluetooth®, USB-A

- Sensor: Owl-Eve™, 19k Ontical
- Min/Max DPI: 50/19.000
- USB Report Rate: 1.000Hz
- NVIDIA Reflex: Yes
- On-Board Memory: Yes
- Software: Swarm<sup>™</sup> II
- Weight: 99g

### SYSTEM REQUIREMENTS

- Windows<sup>®</sup> 10 and above (software support)
- USB 2.0 port or higher
- Internet connection (for driver installation)

## SPÉCIFICITÉS TECHNIQUES Connectivité : Sans-fil 2,4 GHz, Bluetooth®, USB-A Capteur : Owl-Eyee" 19K DPI Min / Max : 50 / 19 000 Taux d'interrogation USB : 1 000 Hz NVIDIA Reflex : Oul Mémoire interne : Oul Logiciel : Swarm" II Poids : 99 o

#### CONFIGURATION PC REQUISE

Windows® 10 et supérieur (support logiciel)
 1× USB 2.0 (ou plus)
 Connexion Internet (pour le logiciel)

## TECHNICAL FACTS | FAITS TECHNIQUES

# 預設按鍵設置 [無安裝軟體]

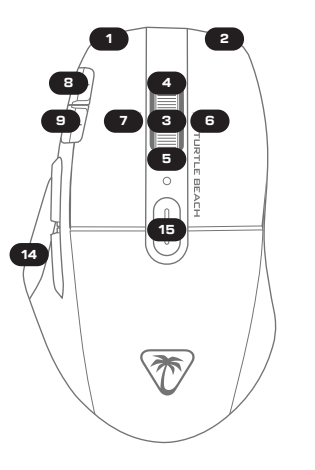

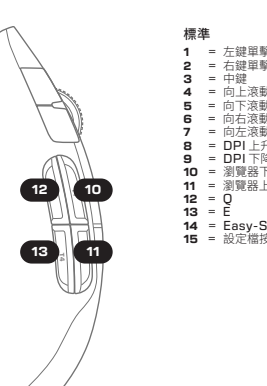

|           | 快捷鍵 |   |                |  |  |  |  |
|-----------|-----|---|----------------|--|--|--|--|
| 隆         | 1   | = | 左鍵單擊           |  |  |  |  |
| lê.       | 2   | = | 右鍵單擊           |  |  |  |  |
|           | з   | = | 播放/暫停          |  |  |  |  |
| 助         | 4   | = | 音量增大           |  |  |  |  |
| 助         | 5   | = | 音量減少           |  |  |  |  |
| 助         | 6   | = | 下一首曲目          |  |  |  |  |
| 助         | 7   | = | 上一首曲目          |  |  |  |  |
| 升         | 8   | = | Ctlr + V       |  |  |  |  |
| 译         | 9   | = | Ctlr + C       |  |  |  |  |
| 下一頁       | 10  | = | 向上翻頁           |  |  |  |  |
| 上一頁       | 11  | = | 向下翻頁           |  |  |  |  |
|           | 12  | = | 刪除             |  |  |  |  |
|           | 13  | = | 插入             |  |  |  |  |
| Shift[+]™ | 14  | = | Easy-Shift[+]™ |  |  |  |  |
| 安鈕/循環設定檔  | 15  | = | 打開/關閉 RGB      |  |  |  |  |
|           |     |   |                |  |  |  |  |

# 技術資訊

## 技術規格

- 連線能力:透過 USB-A 轉接器運作的 2.4GHz 無線連線, Bluetooth, USB-A ■ 感應器:OwI-Eye™ 19K 光學感應器 ■ 最低/最大 DPI: 50/19,000 ■ USB 報告速率: 1,000Hz
- NVIDIA Reflex 支援:是
- 內建記憶體:是
- 軟體: Swarm II
- 產品重量: 99g

### 系統需求

 Windows<sup>®</sup> 10 及更高版本 (軟件支持) ■ USB 2.0 連接埠或更高版本 網路連線[為了安裝驅動程式]

This device complies with Industry Canada's licence-exempt RSSs.

Operation is subject to the following two conditions:

1. This device may not cause interference, and

This device must accept any interference, including interference that may cause undesired operation of the device.

Le présent appareil est conforme aux CNR d'Industrie Canada applicables aux appareils radio exempts de licence. L'exploitation est autorisée aux deux conditions suivantes :

I'appareil ne doit pas produire de brouillage;

[2] l'utilisateur de l'appareil doit accepter tout brouillage radioélectrique subi, même si le brouillage est susceptible d'en compromettre le fonctionnement.

#### **RE RADIATION EXPOSURE & HAZARD STATEMENT**

The product complies with Canada portable RF exposure limits set forth for an uncontrolled environment and are safe for intended operation as described in this manual. The further RE exposure reduction can be achieved if the product can be kent as far as possible from the user body or set the device to lower output power if such function is available.

#### EXPOSITION AUX RADIATIONS RE& MENTION DE DANGER

Le produit est conforme aux limites d'exposition pour les appareils portables RF pour les Etats-Unis et le Canada établies pour un environnement non contrôlé Le produit est sûr pour un fonctionnement tel que décrit dans ce manuel. La réduction aux exposition RF peut être augmentée si l'appareil peut être conservé aussi loin que possible du corps de l'utilisateur ou que le dispositif est réglé sur la puissance de sortie la plus faible si une telle fonction est disponible.

この装置は、クラスB機器です。この装置は、住宅環境で使用することを目的 としていますが、この装置がラジオやテレビジョン受信機に近接して使用され ると、受信障害を引き起こすことがあります。 取扱説明書に従って正しい取り扱いをして下さい。

VCCI – B

取得案驗證明之低功率射頻器材,非經核准,公司、商號或使用者均不得擅自變更頻率、加大功率或變更原設計之特性及功能。低功率射頻器材之使用不得影響聚航安全及干擾合 法通信;經發現有干擾現象時,應立即停用,並改善至無干擾時方得繼續使用。前述合法通信,指依電信管理法規定作業之無線電通信。低功率射頻器材須忍受合法通信或工業、科 技及醫療用電波輻射性電機設備之干擾。

#### 有害物质名称及含量标识格式 产品中有害物质名称及含量

| 部件名称    | 有害物质  |       |       |                        |           |              |  |
|---------|-------|-------|-------|------------------------|-----------|--------------|--|
|         | 铅(Pb) | 汞[Hg] | 镉(Cd) | 六价铬[Cr <sup>+6</sup> ] | 多溴联苯[PBB] | 多溴二苯醚 (PBDE) |  |
| 印刷電路板組件 | ×     | 0     | 0     | 0                      | 0         | 0            |  |
| 塑膠部件/外殼 | 0     | 0     | 0     | 0                      | 0         | 0            |  |
| 金屬部件/螺絲 | 0     | 0     | 0     | 0                      | 0         | 0            |  |
| 連接線及組件  | ×     | 0     | 0     | 0                      | 0         | 0            |  |

木表格依据SI/T11364的规定编制

D:表示该有畫有害物质在该部件所有均质材料中的含量均在GB/T26572规定的限量要求以下。

X:表示该有毒有害物质至少在该部件的某一均质材料中的含量招出GB/T26572规定的限量要求。

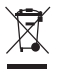

This symbol on the product or its packaging indicates that this product must not be disposed of with your other household waste. Instead, it is your responsibility to dispose of your waste equipment by handing it over to a designated collection point for the recycling of waste electrical and electronic equipment. The separate collection and recycling of your waste equipment at the time of disposal will help conserve natural resources and ensure that it is recycled in a manner that protects human health and the environment. For more information about where you can drop off your waste for recycling, please contact your local authority, or where you purchased your product.

For warranty information and service, please visit www.turtlebeach.com/warranty

#### WARRANTY SERVICE FOR PURCHASES IN AUSTRALIA

Our goods come with guarantees that cannot be excluded under the Australian Consumer Law. For complete details please visit www.turtlebeach.com/warranty.

To make a warranty claim in Australia during the Warranty Period, Purchaser should contact the VTB repair centre: Tecworks International Ptv I tri 13 Distribution Place Seven Hills NSW 2147 Tel: 1300 074 512

### VOYETRA TURTLE BEACH, INC. | 44 SOUTH BROADWAY, 4TH FLOOR, WHITE PLAINS, NY 10601, USA

© 2024 Vovetra Turtle Beach. Inc. All rights reserved. Any product names mentioned in this manual may be trademarks or registered trademarks and are the property of their respective owners. Information contained herein is subject to change without notice. Vovetra Turtle Beach, inc shall not be made liable for any errors that may appear in this manual. This publication or parts of it may not be reproduced without the express consent of the publisher,

BSMI 限用物質聲明表查詢.請上 https://bsmi.turtlebeach.com/

# 427-005-005-500 RB

R Mouse: 006-001036 Dongle: 020-210244

e: 006-001036 e: 020-210244

IC(A:SA TA-2022/1678 TA-2021/1381 APPROVED

R3D362 R-C-VTB-KONEXPAIR RoHS R-C-VTB-KONEXPAIRD

 $\Diamond$ 

Cet appareil se recycle

VEI

Points de collecte sur www.quefairedemesdechets.fr Privilégiez la réparation ou le don de votre appareil

À DÉPOSER À DÉPOSER EN MAGASIN EN DÉCHÈTERIE

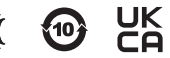

Ø

Mouse: CCAM23LP1900T5 Dongle: CCAI21LP003BT2

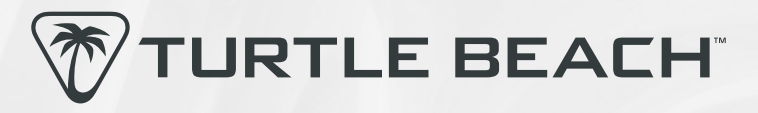

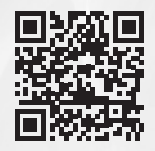

Any questions? Des questions? www.turtlebeach.com/support

Please register your product to receive important updates. Enregistrez votre produit pour recevoir les mises à jour importantes. www.turtlebeach.com/productregistration

> For warranty, visit: Concernant la garantie, visitez : www.turtlebeach.com/warranty